## Como transferir pedido de uma pré-carga para outra no maxRoteirizador?

Produto: maxRoteirizador

## Passo a passo :

Passo 1: Com seu usuário e senha faça o acesso ao maxRoteirizador.

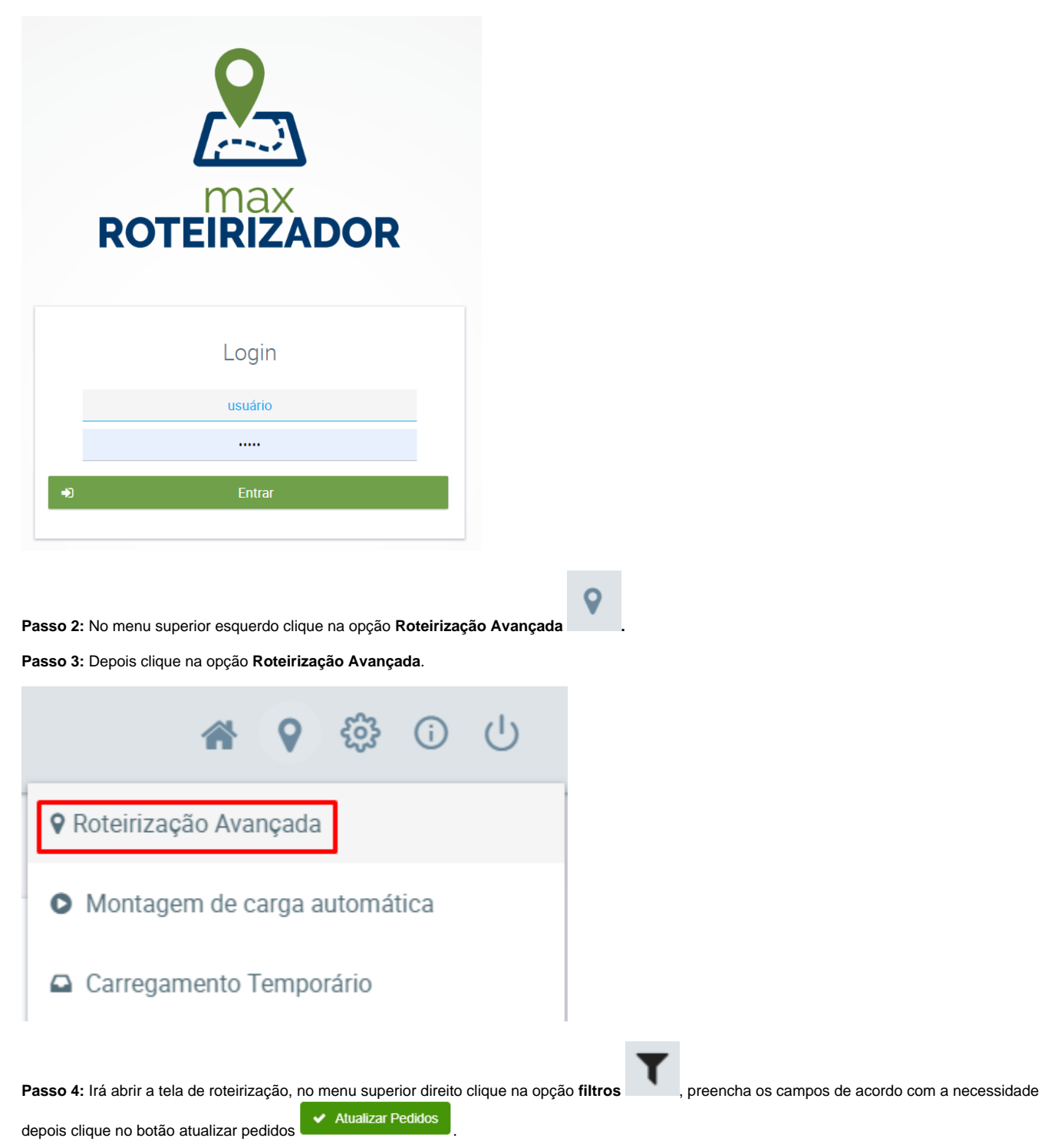

| ilial:                             | Cód. Cliente:                    | Ramo de Atividade:                                   | Status dos pedidos:              |
|------------------------------------|----------------------------------|------------------------------------------------------|----------------------------------|
| Região:                            | Cidade:                          | Restrições de Transporte:                            | Prioridade:                      |
| Rota:                              | Supervisor.                      | Distribuição:                                        | Tipo de Venda:                   |
| <sup>p</sup> raças:                | Vendedor:                        | Peso mínimo das entregas (KG):                       | Peso máximo das entregas (KG):   |
| Data previsão faturamento inicial: | Data previsão faturamento final: | Valor mínimo das entregas (R\$):                     | Valor máximo das entregas (R\$): |
| Data pedido inicial:               | Data pedido final:               | Clientes com bloqueio na SEFAZ:                      |                                  |
| Data agendamento inicial:          | Data agendamento final:          | Clientes com bloqueio (Financeiro):<br>Todos Sim Não | Pedidos Conferidos               |
|                                    |                                  | Dedidos de carregamentos temporários                 | Mana Senaração Emitido           |

Passo 5: Na tela de roteirização será apresentado os clientes da rota. Desta forma, as rotas serão agrupadas.

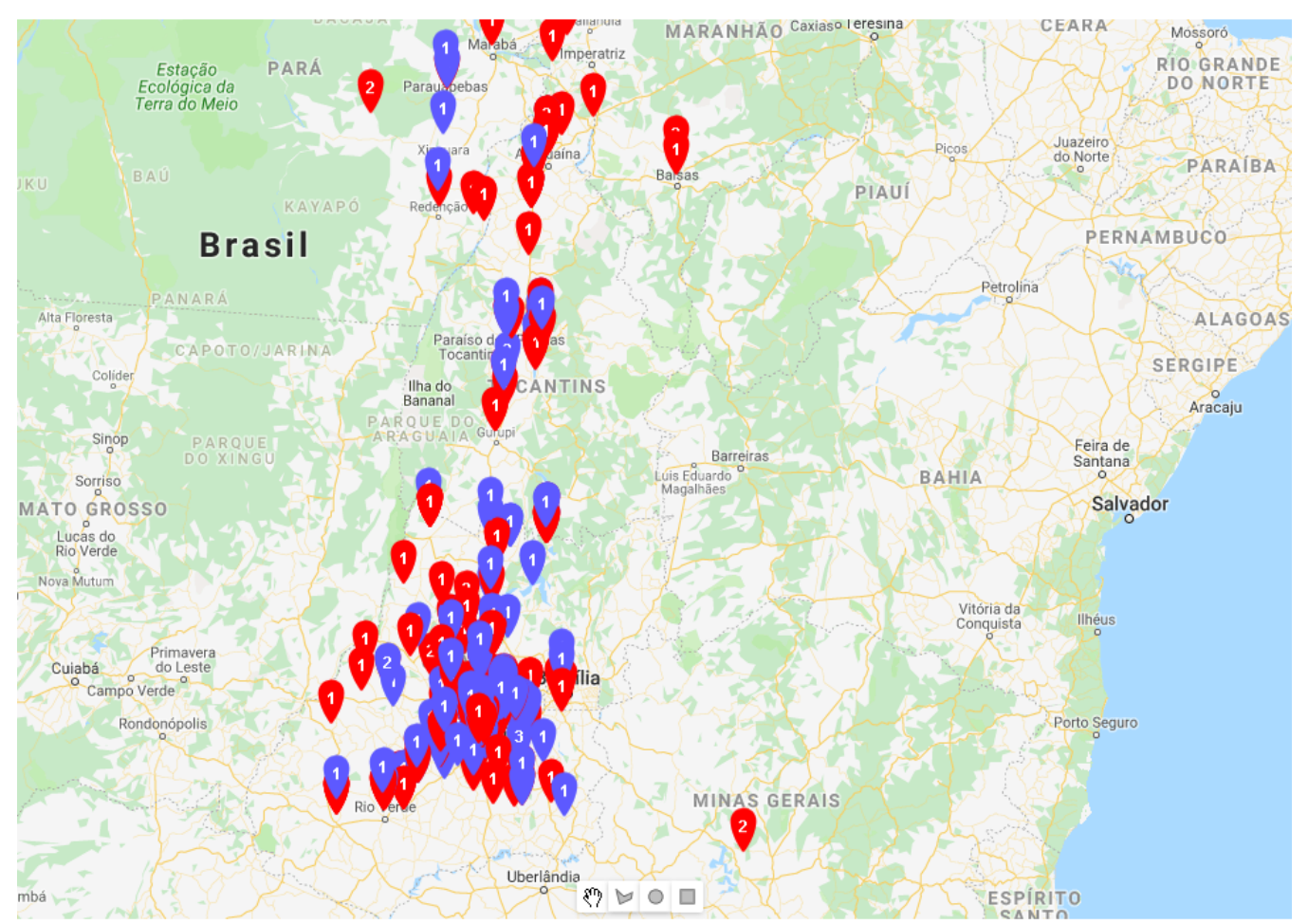

æ

Passo 6: No menu superior direito clique na opção Cargas em Montagem

Passo 7: Irá abrir a tela de Carregamentos Em Montagem, clique em Ações, depois em Agrupar, e por fim na opção Rota.

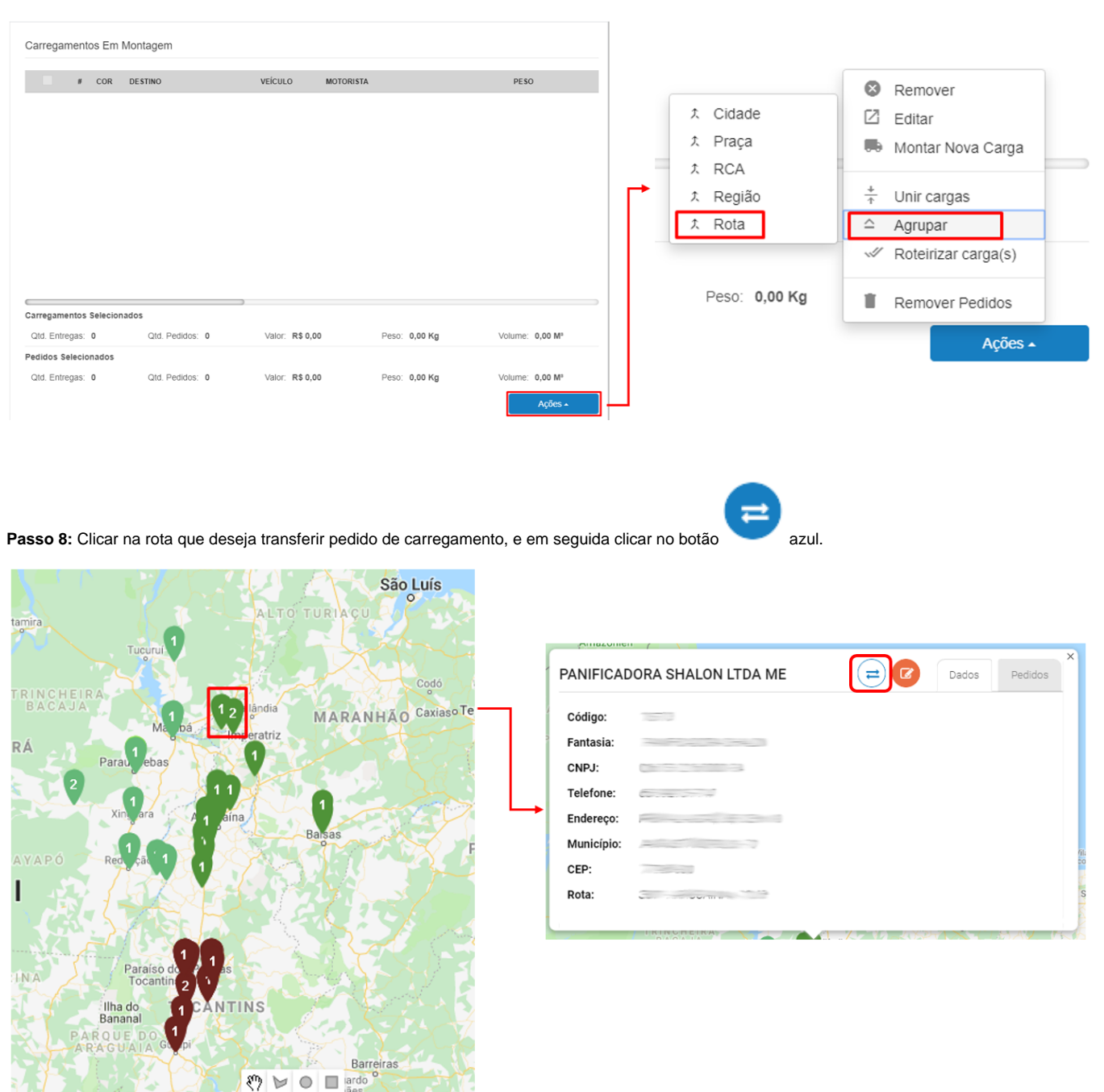

Passo 9: Selecionar a pré-carga desejada para a transferência do(s) pedido(s) e clicar em Transferir.

| Fie-Galyas.           |   |
|-----------------------|---|
| 1                     | ~ |
| Destino               |   |
| PARA - PA 3* 5*       | Π |
| SAO MIGUEL- GO 6ª     |   |
| ARAGUAINA - TO 8ª     |   |
| CEASA-COLETAS FORA UF |   |
| GYN - BALNEARIO       |   |
|                       |   |

| Transferência Entre Pré-Cargas   | X            |
|----------------------------------|--------------|
| Pré-Cargas:<br>ARAGUAINA - TO 8ª | ~            |
| ✓ Transfe                        | rir 🗙 Fechar |

É possível também selecionar os pedidos que se quer transferir na grid de pedidos e realizar a transferência, conforme passo a passo abaixo: Passo 1: Ir até a aba de Carregamentos em montagem

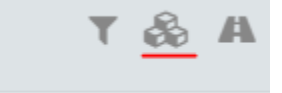

## Passo 2: Selecionar os pedidos que se deseja transferir para outra pré-carga.

|                | 1      | COR E      | DESTINO      |                    | VEICUL                                  | O MOTORIST                                   | ΓA            |                          |
|----------------|--------|------------|--------------|--------------------|-----------------------------------------|----------------------------------------------|---------------|--------------------------|
|                | -      | <b>Q</b> F | PARA - PA 3ª | 5°                 | PRI82                                   | 74 ZENILTO                                   | N PEREIRA GON | IES                      |
| PEDIDO         |        | CÓDIGO 🔅   | DATA 🕴       | BAIRRO \$          | RAZÃO SOCIAL                            | NOME FANTASIA  👌                             | VALOR - R\$   | RAMO DE ATIVIDAD         |
| 91000018       | ~      | 20610      | 04/09/2019   | TERRA<br>PROMETIDA | JOELSON DO S. L.<br>TOCANTINS - ME      | PADARIA<br>TOCANTINS                         | 250,00        | PADARIA                  |
| 91000011       | ~      | 20330      | 04/09/2019   | JD PARAISO         | E B SILVA<br>COMERCIO E<br>SERVICO - ME | COMERCIAL<br>PARAISO                         | 218,78        | FOOD SERVICE             |
| 91000014       |        | 20171      | 04/09/2019   | GETAT              | A J S MOTA EIRELI -<br>ME               | TRIGO & CIA<br>PANIFICADORA E<br>CONFEITARIA | 355,37        | PADARIA                  |
| 1000125        | ~      | 20171      | 04/09/2019   | GETAT              | A J S MOTA EIRELI -<br>ME               | TRIGO & CIA<br>PANIFICADORA E<br>CONFEITARIA | 402.00        | PADARIA                  |
| rregamentos    | Seleci | onados     |              |                    |                                         |                                              |               |                          |
| atd. Entregas: | 0      | Qtd.       | Pedidos: 0   | Valor:             | R\$ 0,00                                | Peso: 0,00 Kg                                | Volu          | ume: 0,00 M <sup>p</sup> |
| didos Seleci   | onados |            |              |                    |                                         |                                              |               |                          |

Passo 3: Clicar no botão ações e depois em Transferir pedidos.

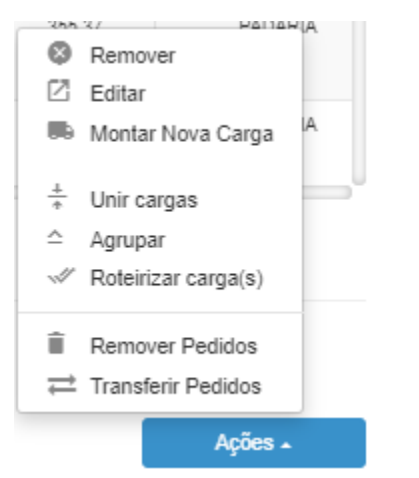

Passo 4: Selecionar a pré-carga desejada para a transferência do(s) pedido(s) e clicar em Transferir.

| Pré-Cargas:           |
|-----------------------|
| I                     |
| Destino               |
| PARA - PA 3" 5"       |
| SAO MIGUEL- GO 8ª     |
| ARAGUAINA - TO 6"     |
| CEASA-COLETAS FORA UF |
| GYN - BALNEARIO       |
| PALMAS - TO 8*        |
| ENTORNO DE 5ª         |

| Transferência Entre Pré-Cargas   | X               |
|----------------------------------|-----------------|
| Pré-Cargas:<br>ARAGUAINA - TO 8* | ~               |
| ✓ Transferir                     | <b>×</b> Fechar |

Artigo sugerido pelo analista Gilson Neiva.

Х

Ainda tem dúvidas? Nos envie uma solicitação